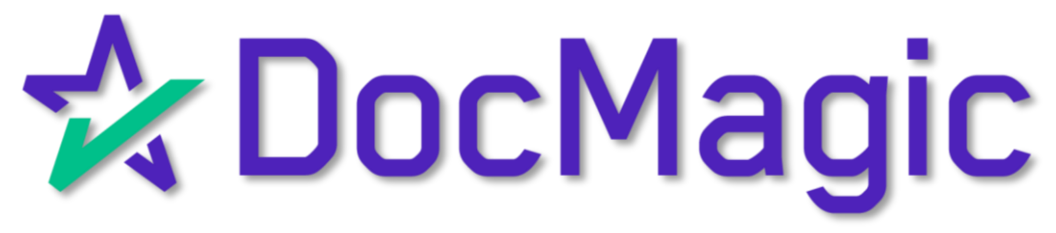

### Tagging Documents With Document Editor

#### Getting Started in the eClose Console

Start by clicking on the pencil icon in your eClose Console to open the tagging experience in another tab.

| <b>%</b> [ | )ocMagic                                                               | eClose C                                                                    | onsole <i>(Notary</i> ) | )                                                                                              |                              |               |                                                                                           |                                       |                                                             | 🙆 Docmagic 🗸         |
|------------|------------------------------------------------------------------------|-----------------------------------------------------------------------------|-------------------------|------------------------------------------------------------------------------------------------|------------------------------|---------------|-------------------------------------------------------------------------------------------|---------------------------------------|-------------------------------------------------------------|----------------------|
|            | N Loan #:<br>Primary Borrower:<br>Type:<br>Package ID:<br>Worksheet #: | 7770811202300<br>Stephen Truitt<br>EClosing<br>99188566<br>1054 (Version: 1 |                         | Company: DSITESTLEI<br>Contact: Stephen Truitt<br>Email: struitt@docma<br>Phone: (310) 463-905 | NDE<br>t<br>agic.c           | SETTLEME      | NT AGENT<br>Company: SETTLE?<br>Contact: Andy Age<br>Email: struitt@d<br>Phone: (800) 555 | MENT/CL<br>ent<br>ocmagic.c<br>5-4321 | COUNTDOWN TO (<br>DAYS<br>0<br>0<br>Date: Aug 11, 2023 (Fri | CLOSING Edit         |
| <b>.</b>   | Details                                                                | 📄 eJournal                                                                  | Action Lo               | g                                                                                              |                              |               |                                                                                           |                                       |                                                             | Start eClosing       |
| Sigr       | ners (2)                                                               |                                                                             |                         |                                                                                                |                              | 1. Co         |                                                                                           |                                       |                                                             |                      |
| #          | Signer Name / Email                                                    | Role                                                                        | Notar                   | y Name / Email                                                                                 | Notary Type<br>Closing Dat   | e - Time      | KBA / Status                                                                              | ID Verify / Status                    | Status                                                      | eSign                |
| 1          | Stephen Truitt<br>struitt@docmagic.com                                 | Borrov                                                                      | er Doom<br>ron-te       | agic Notary<br>st@docmagic.com                                                                 | DocMagic R/<br>8/11/2023 - 1 | ON<br>10:30am | <b>⊡</b> * O                                                                              | <b>(</b>                              | Not Started                                                 | Open<br>Signing Room |
| 2          | Andy Agent<br>struitt@docmagic.com                                     | Settler                                                                     | ent Agent               |                                                                                                |                              |               |                                                                                           |                                       | Ready to Sign                                               | Open<br>Signing Room |
| Doc        | uments (21)                                                            | 8                                                                           | A 🗅                     |                                                                                                |                              |               |                                                                                           |                                       | Pre                                                         | eview Mode OFF       |
| #          | eSign Enabled                                                          |                                                                             |                         |                                                                                                |                              |               | Page(s)                                                                                   | Signer                                | (s) Ce                                                      | ompleted             |
| 1          | Freeze/Close Letter                                                    |                                                                             |                         |                                                                                                |                              |               | 1                                                                                         | 0                                     |                                                             | ×                    |
| 2          | Multistate Fixed Rate                                                  | Electronic Note                                                             |                         |                                                                                                |                              |               | 4                                                                                         | 1                                     |                                                             | ~                    |
| 3          | Uniform Residential Lo                                                 | oan Application                                                             |                         |                                                                                                |                              |               | 8                                                                                         | 1                                     |                                                             | ×                    |
| ·          |                                                                        |                                                                             |                         |                                                                                                |                              |               |                                                                                           |                                       |                                                             |                      |
|            |                                                                        |                                                                             |                         |                                                                                                | De                           |               |                                                                                           |                                       |                                                             |                      |

We strongly recommend that each notary clicks on the pencil and goes through all the tags a few hours prior to the signing.

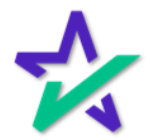

### Left Column / Document List

If you need to find a specific document, you may scroll through the column on the left.

| Maryland Purchase Money Dee<br>Prepare documents for signing. | of Trust (MERS)                                                                                                    |
|---------------------------------------------------------------|----------------------------------------------------------------------------------------------------|
|                                                               | ⊖ 100% ↔                                                                                                    |
|                                                               | This record was acknowledged before me on the DD day of MM+YYYY                                                                |
|                                                               | T Textbox                                                                                                    |
|                                                               | Signature     Signature     Signature of notarial officer     T Notary Name     T Notary Name     Tractbox     Title of office |
|                                                               | (Stamp) My commission expires: Commission                                                                                      |
| Specific Closing Instructions                                 |                                                                                                    |
|                                                               | DØLL                                                                                                    |
|                                                               |                                                                                                    |
|                                                               |                                                                                                    |
| Click the to sv                                               | icon with three dots and three lines<br>itch to a list of all the documents.                                                   |

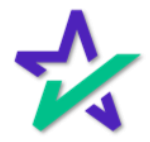

Checking Tags (Participants)

When the document editor first opens, we suggest that you go through all the borrower's tags. That can be done by clicking on this green circle.

| ţ.                                                                  | ⊖ 1003% ⊕                                                                                                    | •        | 🔠 eTags                              |
|---------------------------------------------------------------------|----------------------------------------------------------------------------------------------------|----------|--------------------------------------|
|                                                                     |                                                                                                    |          | ん Signature & Initials<br>T PostFill |
|                                                                     | FREEZE/CLOSE LETTER                                                                                                    | <b>e</b> | 🐣 Notary                             |
| Date:<br>TO:                                                        | April 12, 2023                                                                                                    |          |                                      |
| ATTN:                                                               | HELOC/Payoff Department                                                                                                    |          |                                      |
| Borrower(s):                                                        | SELLER ONE SAMPLE, SELLER TWO SAMPLE                                                                                                    |          |                                      |
| Property Address:                                                   | 123 MAIN STREET<br>BETHESDA, MARYLAND 30303-1234                                                                                                    |          |                                      |
| Account #:                                                          | 777081120230001                                                                                                    |          |                                      |
| Please accept this le<br>receipt of payoff fu<br>recorder's office. | tter as my/our request and authorization to <u>Freeze and Close</u> the above mentioned account. Upon<br>ads please execute and submit a release/satisfaction of lien to be filed at the appropriate county |          |                                      |
| Thank you for your                                                  | cooperation in this matter.                                                                                                    |          |                                      |
| SELLER ONE SA                                                       | MPLE SELLER TWO SAMPLE                                                                                                    |          |                                      |
|                                                                     | DELL                                                                                                    |          |                                      |

The green circle will take you to each of the participant's tags every time you click on it. The number next to it, 29 in this case, tells you the number of tags.

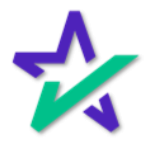

### Checking Tags (Participants)

Let's say you come across a tag that needs to be corrected. We want to shift the position of this one.

|                                                                                                    |                                                                                      |                                                                                                    |                                                                                            |          | eTag                     |
|----------------------------------------------------------------------------------------------------|--------------------------------------------------------------------------------------|----------------------------------------------------------------------------------------------------|--------------------------------------------------------------------------------------------|----------|--------------------------|
|                                                                                                    |                                                                                      |                                                                                                    |                                                                                            |          |                          |
| Source of Down Payment, Settlement Charges, and/or S                                                                                                    | bordinate Financing (explai                                                          | in)                                                                                                    | Leasehold (show<br>expiration date)                                                        | 29       | ໃນ. Signature & Initials |
| Borrower                                                                                                    | III. BORROWER                                                                        | R INFORMATION Co                                                                                                    | co-Borrower                                                                                | <u>G</u> |                          |
| Borrower's Name (include Jr. or Sr. if applicable)<br>STEPHEN TRUITT                                                                                                    |                                                                                      | Co-Borrower's Name (include Jr. or Sr. if app                                                                                                    | plicable)                                                                                  |          |                          |
| Social Security Number Home Phone (incl. area code) D<br>000-00-0000 (310) 555-1212 02                                                                                                    | 3 (mm\ddiyyyy) Yrs. School<br>21/1966                                                | Social Security Number Home Phone (incl. )                                                                                                    | area code) DOB (mm/ad/yyyy) Yrs. School                                                    | 47       |                          |
| Married Unmarried (include single, Dependents                                                                                                    | not listed by Co-Borrower)                                                           | Married Unmarried (include single,                                                                                                    | Dependents (not listed by Borrower)                                                        | 4        | 🖧 Notary                 |
| Separated divorced, widowed) no. ag                                                                                                    |                                                                                      | Separated divorced, widowed)                                                                                                    | no. ages                                                                                   |          |                          |
| Present Address (street, city, state, ZIP)                                                                                                    | Rent 0 No. Yrs.                                                                      | Present Address (street, city, state, ZIP)                                                                                                    | Own Rent No. Yrs.                                                                          |          |                          |
| TO IN JOANITA, REDONDO BEACH, CA                                                                                                    | 50211                                                                                |                                                                                                    |                                                                                            |          |                          |
| Mailinn Address if different from Present Address                                                                                                    |                                                                                      |                                                                                                    |                                                                                            |          |                          |
|                                                                                                    |                                                                                      | Mailing Address if different from Present Add                                                                                                    | 1droes                                                                                     |          |                          |
| 123 MAIN STREET, BETHESDA, MD 303                                                                                                    | 31234                                                                                | Mailing Address, if different from Present Ad                                                                                                    | ddress                                                                                     |          |                          |
| 123 MAIN STREET, BETHESDA, MD 303                                                                                                    | 31234                                                                                | Mailing Address, if different from Present Ad                                                                                                    | ldress                                                                                     |          |                          |
| 123 MAIN STREET, BETHESDA, MD 303                                                                                                    | 031234                                                                               | Mailing Address, if different from Present Ad                                                                                                    | ldress                                                                                     |          |                          |
| 123 MAIN STREET, BETHESDA, MD 303                                                                                                    | 31234                                                                                | Mailing Address, if different from Present Ad                                                                                                    | dross                                                                                      |          |                          |
| 123 MAIN STREET, BETHESDA, MD 303 Fachie Mae Fam 1003 6/09 Fredde Mac Fam 65 6/09 Borrower:                                                                                                    | 131234<br>••••••••••••••••••••••••••••••••••••                                       | Mailing Address, if different from Present Ad                                                                                                    | iðross<br>☆DocMagic                                                                        |          |                          |
| 123 MAIN STREET, BETHESDA, MD 303       Famie Mas Fam 1003 6/09       Fredde Mac Fam 65 6/09                                                                                                    | 131234                                                                               | Maling Address, if different from Present Ad                                                                                                    | idiooss<br>☆DocMagic                                                                       |          |                          |
| 123 MAIN STREET, BETHESDA, MD 303       Famile Mae Fam 1003 6/09       Fredde Mac Fam 65 6/09                                                                                                    | 131234                                                                               | Maling Addess, if different from Present Ad                                                                                                    | iðross<br>☆DocMagic                                                                        |          |                          |
| 123 MAIN STREET, BETHESDA, MD 303<br>Fachie Mae Fam 1003 6/09<br>Fredde Mac Fam 65 6/09 Borrower:                                                                                                    | 131234                                                                               | Maling Addess, if different from Present Ad                                                                                                    | drooss<br>☆DocMagic                                                                        |          |                          |
| 123 MAIN STREET, BETHESDA, MD 303 Factile Mare Form 1003 6/09 Frieddie Mac Form 65 6/09 Borrower:                                                                                                    | 131234                                                                               | Maling Address, if different from Present Ad                                                                                                    | iðionss<br>☆DocMagic                                                                       |          |                          |
| 123 MAIN STREET, BETHESDA, MD 303 Famile Mar Form 1003 6/00 Frieddle Mac Form 65 6/09 Borrower:                                                                                                    | 131234                                                                               | Maling Address, if different from Present Ad                                                                                                    | daoos                                                                                      |          |                          |
| 123 MAIN STREET, BETHESDA, MD 303     123 MAIN STREET, BETHESDA, MD 303     Fractile Mae Form 1003 6/00     Fractile Mae Form 65 6/00     Borrower:                                                                                                    | Pag                                                                                  | Maling Addess, if different from Present Ad                                                                                                    | chooss<br>choc Magic                                                                       |          |                          |
| 123 MAIN STREET, BETHESDA, MD 303         Fannie Mae Form 1003, 6/09         Freddie Mac Form 65, 6/09         Borrower:         2         M reakling at present address for less than two years, co         Former Address (street, city, state, 2)P)         Own                                                                      | 1234                                                                                 | Maling Address, if different from Present Ad                                                                                                    | .dooss<br>☆DocMagic                                                                        |          |                          |
| 123 MAIN STREET, BETHESDA, MD 303         Fatnie Mas Form 1003, 6/09         Freddie Mac Form 65, 6/09         Borrower:         If reading at present address for less than two years, co         Former Address (street, city, state, 2IP)         Own                                                                                | Peg  mplete the following: Rent No Yrs.                                              | Maling Address, if different from Present Ad                                                                                                    | .dooss<br>☆DocMagic                                                                        |          |                          |
| 123 MAIN STREET, BETHESDA, MD 303         Fachie Mae Fam 1003, 6/09         Freddle Mac Fam 1003, 6/09         Freddle Mac Fam 1003, 6/09         Borrower:         2         M readding at present extreme for less than two years, con Former Address (street, city, state, 21P)         Commer Address (street, city, state, 21P)    | xxxxxxxxxxxxxxxxxxxxxxxxxxxxxxxxxxxxx                                                | Maling Address, if different from Present Ad                                                                                                    | .dooss<br>☆DocMagic                                                                        |          |                          |
| 123 MAIN STREET, BETHESDA, MD 303     Frende Mae Form 1003 6/09     Fredde Mac Form 65 6/09     Borrower:                                                                                                    | Alter the following:  Rent No Yrs.  No EMPLOYMENT  No we are the following:  No Yrs. | Maling Address, if different from Present Ad                                                                                                    | dooss<br>☆ Doc Magic<br>○ Own □ RentNo. Yrs.                                               |          |                          |
| 123 MAIN STREET, BETHESDA, MD 303         Femile Mae Form 1003 6/00         Frieddle Mac Form 65 6/00         Borrower:         If reading at present address for less than two years, co         Former Address (street, city, state, 2IP)         Cornwer         Borrower         Settemployer         Borrower         Settemployer | Peg  mplete the following: Rent No Yrs.  N. EMPLOYMEN  Yrs. on this job              | Maling Address, if different from Present Ad<br>pe 1 Former Address (street, city, state, ZIP) INFORMATION Co Name & Address of Employer Set      | doess<br>☆ Doc Magic<br>Own □ Rent No. Yrs.<br>Co Borrower<br>Hf Employed Yrs. on this job |          |                          |
| 123 MAIN STREET, BETHESDA, MD 303         Famile Mar Form 1003 6:00         Finddle Mac Form 65 6:00         Borrower:         If reading at present address for less than two years, co         Former Address (street, city, state, ZIP)         Convert         Name & Address of Employer                                           | Peg  mplete the following:  RentNo. Yrs.  V. EMPLOYMEN  Yrs. on this job             | Maling Address, if different from Present Ad<br>pe 1 Former Address (street, city, state, 2(P) film/Creat/Anio) Ce Name & Address of Employer Set | dooss<br>☆ DocMagic<br>Own Rent No. Yrs.<br>OGorrower<br>If Employed Yrs. on this job      |          |                          |

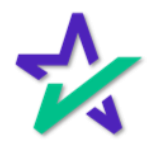

### Checking Tags (Participants)

Click on a tag to select it. You'll know it's been selected when you see the four dots on the corners. Move it by dragging it with the mouse and letting go.

|                                                                                                    | ⊖ 100% €                                                                                                    | < 🛛 📉 Initi    |
|----------------------------------------------------------------------------------------------------|----------------------------------------------------------------------------------------------------|----------------|
| Source of Down Payment, Settlement Charges, and/o                                                                                                    | Subordinate Financing (explan)                                                                                                    | Assigned to    |
| Borrower's Name (include Jr. or Sr. if applicable)<br>STEPHEN TRUITT                                                                                                    | III. BORROWER INFORMATION CO-Borrower<br>Co-Borrower's Name (include Jr or Sr if applicable)                                                                                                    | STEPHEN TRUITT |
| Social Security Number Home Phone (incl. area cost)     (310) 555-1212     (310) 555-1212     (310) 555-1212     (310) 555-1212     (310) 555-1212     (310) 555-1212     (310) 555-1212     (310) 555-1212     (310) 555-1212     (310) 555-1212     (310) 555-1212     (310) 555-1212     (310) 555-1212     (310) 555-1212     (310) 555-1212     (310) 555-1212     (310) 555-1212     (310) 555-1212     (310) 555-1212     (310) 555-1212     (310) 555-1212     (310) 555-1212     (310) 555-1212     (310) 555-1212     (310) 555-1212     (310) 555-1212     (310) 555-1212     (310) 555-1212     (310) 555-1212     (310) 555-1212     (310) 555-1212     (310) 555-1212     (310) 555-121     (310) 555-121     (310) 555-121     (310) 555-121     (310) 555-121     (310) 555-121     (310) 555-121     (310) 555-121     (310) 555-121     (310) 555-121     (310) 555-121     (310) 555-121     (310) 555-121     (310) 555-121     (310) 555-121     (310) 555-121     (310) 555-121     (310) 555-121     (310) 555-121     (310) 555-121     (310) 555-121     (310) 555-121     (310) 555-121     (310) 555-121     (310) 555-121     (310) 555-121     (310) 555-121     (310) 555-121     (310) 555-121     (310) 555-121     (310) 555-121     (310) 555-121     (310) 555-121     (310) 555-121     (310) 555-121     (310) 555-121     (310) 555-121     (310) 555-121     (310) 555-121     (310) 555-121     (310) 555-121     (310) 555-121     (310) 555-121     (310) 555-121     (310) 555-121     (310) 555-121     (310) 555-121     (310) 555-121     (310) 555-121     (310) 555-121     (310) 555-121     (310) 555-121     (310) 555-121     (310) 555-121     (310) 555-121     (310) 555-121     (310) 555-121     (310) 555-121     (310) 555-121     (310) 555-121     (310) 555-121     (310) 555-121     (310) 555-121     (310) 555-121     (310) 555-121     (310) 555-121     (310) 555-121     (310) 555-121     (310) 555-121     (310) 555-121     (310) 555-121     (310) 555-121     (310) 555-121     (310) 555-121     (310) 555-121     (310) 555-121     (310) 55- | Odd (mindsym)       Yrs. School       Social Security Number       Prome Phone (acl. are code)       DOD (mindsym)       Yrs. School         s (not listed by Co/Bornwer)       Istaniad       Ummarind (include single,<br>on ages       Dependents (not listed by Bornower)       Istaniad       Ummarind (include single,<br>on ages       Dependents (not listed by Bornower)       Istaniad       Ummarind (include single,<br>on ages       Dependents (not listed by Bornower)       Istaniad       Istaniad | V Required     |
| Fannie Mae Form 1003 6/09<br>Fredde Mac Form 65 6/09 Borrower:                                                                                                    | Page 1 ★ DocMagic                                                                                                    |                |
| If reaking at present address for less than two years, or Former Address (street, city, state, ZIP) Own                                                                                                    | omplete the following:<br>Rent No. Yrs. Former Address (street, city, state, ZIP) Own Rent No. Yrs.                                                                                                    |                |
|                                                                                                    | Déll                                                                                                    |                |

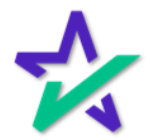

### Checking Tags (Participants)

You can also see which participant the tag is assigned to here and change it from the drop down.

| Source of Down Payment, Settlement Charges, and/or Subordina                                                                                                    | ate Financing (explain)                                                                                                    | NON                                                                                       | Leasehold (show                                                                                          | ^       | Assigned to    |
|----------------------------------------------------------------------------------------------------|----------------------------------------------------------------------------------------------------|-------------------------------------------------------------------------------------------|----------------------------------------------------------------------------------------------------|---------|----------------|
|                                                                                                    |                                                                                                    |                                                                                           | expiration date)                                                                                         |         | Assigned to    |
| Borrower's Name (include Jr. or Sr. if applicable)<br>STEPHEN TRUITT                                                                                                    | III. BORROWER INFOR                                                                                                    | WATION<br>ower's Name (include Jr. or Sr. if :                                            | CO-Borrower<br>applicable)                                                                               |         | STEPHEN TRUITT |
| ocial Security Number         Home Phone (incl. area code)         DOB (mm/dd           00-00-0000         (310)         555-1212         02/21/1                                                                                                    | 966 Yrs. School Social 9                                                                                                    | Security Number Home Phone (in                                                            | cl. area code) DOB (mm/dd/yyyy) Yrs. School                                                              | 47<br>£ | Required       |
| Married Unmarried (include single, Dependents (not liste<br>Separated divorced, widewed) no. ages                                                                                                    | d by Co-Borrower) 🗌 Mar                                                                                                    | ied Dumarried (include single,<br>arated divorced, widowed)                               | Dependents (not listed by Borrower)<br>no. ages                                                          |         |                |
| esent Address (street, city, state, ZIP) Own Rer<br>06 N JUANITA, REDONDO BEACH, CA 9027                                                                                                    | nt <u>0</u> No. Yrs. Present<br>7                                                                                                    | Address (street, city, state, ZIP)                                                        | Own Rent No. Yrs.                                                                                        |         |                |
| eiling Address, if different from Present Address<br>23 MAIN STREET, BETHESDA, MD 3030312:                                                                                                    | Meiling<br>34                                                                                                    | Address, if different from Present                                                        | Address                                                                                                  |         |                |
|                                                                                                    | 5                                                                                                    |                                                                                           |                                                                                                    |         |                |
|                                                                                                    | Þ                                                                                                    |                                                                                           |                                                                                                    |         |                |
| residing at present address for less than two years, complete t                                                                                                    | ►<br>he following:                                                                                                    |                                                                                           |                                                                                                    | -       |                |
| reakling at present address for less than two years, complete t<br>mmer Address (street, city, state, ZIP) Own Rem                                                                                                    | he following:<br>ntNo Yrs. Former                                                                                                    | Address (street, city, state, ZIP)                                                        | 🗌 Own 📄 Rent No. Yrs.                                                                                    |         |                |
| residing at present address for less than two years, complete t<br>smer Address (street, city, state, ZIP) Own Rei<br>Distrover<br>wne & Address of Employer Self Employed Yrs. o                                                                                                    | he following:  nt No Yrs. Former  N. EMPLOYMENT INFOR  nt his job Name                                                                       | Address (street, city, state, ZIP) Address (street, city, state, ZIP) Address of Employer | Own Rent No. Yrs.  CoBerrower  Self Employed Yrs. on this job                                            |         |                |
| reakling at present address for less than two years, complete t<br>emer Address (street, city, state, ZIP) Own Rea<br>Reaction of the state of the state | her following:     No Yrs. Former     No Yrs. Former     No Yrs. Normer     No Yrs. Normer     Norme     Norme     Norme     Norme     Norme | Address (street, city, state, ZIP) MATION Address of Employer                             | Co-Borrower<br>Self Employed Yrs. on this job<br>Yrs. employed in this<br>line of work/profession        |         | 🔋 Delete       |
| reskling at present address for less than two years, complete to<br>ommer Address (street, city, state, ZP) Own Ren<br>Borgover<br>ame & Address of Employer Self Employed Yrs. o<br>Ine of                                                                                                    | he following:     ntNo Yrs. Former     No Yrs. Former     nt job     Name     mployed in this     two/ciprofession                           | Address (street, city, state, ZIP)  MATION  Address of Employer                           | Own Rent No. Yrs. CoBorower Seef Employed Yrs. on this job Yrs. employed in this line of work/profession |         | 1 Delete       |

You also have the option to delete the tag, but we only recommend doing so if the tag is completely unnecessary. We'll show an example on the next page.

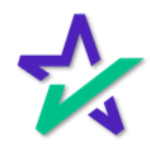

Deleting Tags (Participants)

If we scroll down a little further, we find this textbox next to a signature box above the word "Date". We can delete this textbox because the time and date is automatically applied next to every signature.

| Q 100% <b>Q</b>                                                                                                    | < T Textbox |
|----------------------------------------------------------------------------------------------------|-------------|
| month(s) at S per Month = S<br>month(s) at S per Month = S<br>Aggregate Escrow Adjustment: S<br>Impound Subtotal: S 0.00                                                                                                    | Assigned to |
| Mortgage las. Premium:         5         3,999.06           TOTAL OF FEES AND COSTS:         5         3,999.06           HUD-1 SETTLEMENT STATEMENT OR CLOSING DISCLOSURE:         5         3,999.06           The final HUD-1 Settlement Statement or Closing Disclosure (as applicable) must be completed at settlement and must accurately reflect all receipts and disbursements indicated in these closing instructions and any amended closing instructions        | A Required  |
| subsequent hereto. If any changes to rees occur documents may need to be re-drawn and re-signed. If any changes to rees over the final HUD-1 Settlement Statement or Closing Disclosure (as applicable) to DSI TEST LENDER (SALES)<br>Attention: Cuality Assurance Send the original final HUD-1 Settlement Statement or Closing Disclosure (as applicable) to us at the following address within 24 hours of settlement. 1800 W. 213TH STREET, TÖRRANCE, CALIFORNIA 90501 |             |
| ADDITIONAL INFORMATION: BORROWER MUST SIGN AND DATE THESE CLOSING INSTRUCTIONS.<br>If for any reason this loan does not close within 48 hours of your receipt of funds, immediately return all documents to Lender<br>and wire all funds only to: DSI TEST LENDER (SALES)<br>1800 W. 213TH STREET, TORRANCE, CALIFORNIA 90501                                                                                                    |             |
| If you have any questions regarding any of these instructions, please contact DSI TEST LENDER (SALES)<br>a(800) 649-1362                                                                                                    |             |
| BORROWER ACKNOWLEDGMENT: I/We have read and acknowledged receipt of these Closing Instructions.                                                                                                    |             |
| Borrower STEPHEN TRUITT Date                                                                                                    |             |
| ACKNOWLEDGED AND AGREED:<br>Settlement Agent<br>ANDY AGENT                                                                                                    |             |
| SPECIFIC CLOSING INSTRUCTIONS<br>SCIMSC 05/07/20 Page 2 of 2                                                                                                    |             |
|                                                                                                    | Delete      |
| Déll                                                                                                    |             |
|                                                                                                    |             |

Click the Delete button here or press delete on your keyboard to remove the tag.

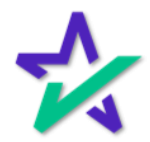

### Adding Tags (Participants)

If you need to add something that must be filled out by a borrower, you can do that in PostFill. Click the little arrow to expand the list of options.

|                                                                                                    | The second state of the second state of the se |
|----------------------------------------------------------------------------------------------------|----------------------------------------------------------------------------------------------------|
| Q 100% €                                                                                                    | at eTags                                                                                                    |
| month(s) at \$per Month = \$<br>month(s) at \$per Month = \$<br>Aggregate Escrow Adjustment: \$0.00                                                                                                    | ۶ Signature & Initials م                                                                                                    |
| Impound Subtotal: \$ 0.00<br>Mortgage Ins. Premium: \$ 3.999.06<br>TOTAL OF FEES AND COSTS: \$ 3.999.06                                                                                                    | k. Signature                                                                                                    |
| HUD-1 SETTLEMENT STATEMENT OR CLOSING DISCLOSURE:<br>The funal HUD-1 Settlement or Closing Disclosure (as applicable) must be completed at settlement and must<br>accurately reflect all receipts and disbursements indicated in these closing instructions and any amended closing instructions<br>where the table of the set of the set of the | 🗙 🖂 Initials                                                                                                    |
| the final HUD-1 Settlement Statement or Closing Disclosure (as applicable) to DSI TEST LINDER (SALES)                                                                                                    | T PostFill ^                                                                                                    |
| Send the original final HUD-1 Settlement Statement or Closing Disclosure (as applicable) to us at the following address within 24 hours of settlement: 1800 W. 213TH STREET, TORRANCE, CALIFORNIA 90501                                                                                                    | T Textbox                                                                                                    |
| ADDITIONAL INFORMATION: BORROWER MUST SIGN AND DATE THESE CLOSING INSTRUCTIONS.<br>If for any reason this loan does not close within 48 hours of your receipt of flunds, immediately return all documents to Lender<br>and wire all funds only to: DSI TEST LENDER (SALES)<br>1800 W. 213TH STREET, TORRANCE, CALIFORNIA 90501                                                                                                    | 🗞 Phone Number                                                                                                    |
| If you have any questions regarding any of these instructions, please contact DSI TEST LENDER (SALES)<br>a(800) 649-1362                                                                                                    | 📛 Date                                                                                                    |
| BORROWER ACKNOWLEDGMENT: I/We have read and acknowledged receipt of these Closing Instructions.                                                                                                    | Checkbox                                                                                                    |
|                                                                                                    | ⊘ Radio                                                                                                    |
| LSignature           Borrower STEPHEN TRUITT         Date           T UnassignOd         T                                                                                                    | 읍 Notary ^                                                                                                    |
|                                                                                                    | 🐛 Signature                                                                                                    |
| 9. Signature                                                                                                    | T Notary Name                                                                                                    |
| ACKNOWLEDGED AND AGREED: Settlement Agent Agent ANDY AGENT Date                                                                                                    | T Notary Title                                                                                                    |
| SPECIFIC CLOSING INSTRUCTIONS Page 2 of 2 COCMagic                                                                                                    | T Commission Number                                                                                                    |
| Déll                                                                                                    |                                                                                                    |

Click and drag the item you want (Textbox in this case) to your desired spot.

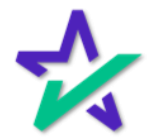

### Adding Tags (Participants)

#### When you let go of the mouse, you'll be asked to Select a signer.

| Q 100% <b>X</b>                                                                                                    | < T Textbox                    |
|----------------------------------------------------------------------------------------------------|--------------------------------|
| month(s)       at \$       per Month       = \$       0.00         Aggregate Escrow Adjustment:       \$       0.00         Morgage Ins. Premium:       \$       0.00         Morgage Ins. Premium:       \$       0.00         Morgage Ins. Premium:       \$       0.00         Morgage Ins. Premium:       \$       0.00         Morgage Ins. Premium:       \$       0.00         Morgage Ins. Premium:       \$       0.00         Morgage Ins. Premium:       \$       0.00         Morgage Ins. Premium:       \$       0.00         Morgage Ins. Premium:       \$       0.00         Morgage Ins. Premium:       \$       0.00         Subsequent hereto. If any changes to fees occur documents may need to be re-drawn and re-signed. Fax a certified copy of the final HUD-1 Settlement Statement or Closing Disclosure (as applicable) to us at the following address within 24 hours of settlement:       1800 W. 213TH STREET, TORRANCE, CALIFORNIA 90501         ADDITIONAL INFORMATION: BORROWER MUST SIGN AND DATE THESE CLOSING INSTRUCTIONS. If for any reason to close within at 8 hours of your receipt of funds, immediately return all documents to Leader and wire all funds only to: DSI TEST LENDER (SALES)         1800 W. 213TH STREET, TORRANCE, CALIFORNIA 90501         1800 W. 213TH STREET, TORRANCE, CALIFORNIA 90501         1800 W. 213TH STREET, TORRANCE, CALIFORNIA 90501 | Assigned to<br>Select a signer |
| Signature     Berrower STEPHEN TRUIT     Date     Tulnassigned                                                                                                    |                                |
| ACKNOWLEDGED AND AGREED:                                                                                                    |                                |
| DØLL                                                                                                    |                                |
| This warning triangle will appear –                                                                                                    | - it is                        |
| because you have an Unassigned te                                                                                                    | xt box.                        |

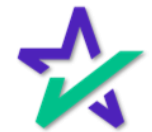

### Adding Tags (Participants)

Here's what that looks like after you select a Signer. Checking the Required box mean that the signer can't proceed unless they fill it out.

|                                                                                                    | State State of the | Name of Column 2 is not the owner. |
|----------------------------------------------------------------------------------------------------|--------------------|------------------------------------|
| ⊖ 100% ⊕                                                                                                    | <                  | Textbox                            |
| month(s) at S per Month = S<br>month(s) at S per Month = S<br>Aggregate Escrow Adjustment: S0.00                                                                                                    | Assigned to        | •                                  |
| Impound Subtotal: <u>\$ 0.00</u><br>Mortgage Ins. Premium: <u>\$ 3,999.06</u>                                                                                                    | STEPHE             | N TRUITT V                         |
| HUD-1 SETTLEMENT STATEMENT OR CLOSING DISCLOSURE:<br>The final HUD-1 Settlement Statement or Closing Disclosure (as applicable) must be completed at settlement and must<br>accurately reflect all receipts and disbursements indicated in these closing instructions and any amended closing instructions<br>subsequent hereto. If any changes to fees occur documents may need to be re-drawn and re-signed. Fax a certified copy of<br>the final HUD-1 Settlement Statement or Closing Disclosure (as applicable) to DSI TEST LENDER (SALES)<br>Attention: Quality Assurance<br>Send the original final HUD-1 Settlement Statement or Closing Disclosure (as applicable) to us at the following address within<br>24 hours of settlement: 1800 W. 213TH STREET, TORPANCE, CALIFORNIA 90501 | Required           |                                    |
| ADDITIONAL INFORMATION: BORROWER MUST SIGN AND DATE THESE CLOSING INSTRUCTIONS.<br>If for any reason this loan does not close within 48 hours of your receipt of funds, immediately return all documents to Lender<br>and wire all funds only to: DSI TEST LENDER (SALES)<br>1800 W. 213TH STREET, TORRANCE, CALIFORNIA 90501                                                                                                    |                    |                                    |
| If you have any questions regarding any of these instructions, please contact DSI TEST LENDER (SALES)<br>a(800) 649-1362                                                                                                    |                    |                                    |
| BORROWER ACKNOWLEDGMENT: 1/We have read and acknowledged receipt of these Closing Instructions.                                                                                                    |                    |                                    |
| Signature<br>Borrower STEPHEN TRUITT Date                                                                                                    |                    |                                    |
| ACKNOWLEDGED AND AGREED:                                                                                                    |                    |                                    |
| D#11                                                                                                    |                    |                                    |
| DOLL                                                                                                    |                    |                                    |
|                                                                                                    |                    |                                    |

You'll notice that the warning triangle is gone, and that the Textbox no longer says Unassigned.

Please be careful not to assign borrower tags on notary documents and vice versa. This can cause confusion and delays during the signing experience.

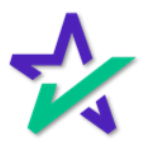

#### Fill Before You Sign!

It's important to remember that during the signing experience, you can no longer edit a document after it's been signed.

| ⊖ 100% €                                                                                                    | < T Textbox    |
|----------------------------------------------------------------------------------------------------|----------------|
| month(s) at S per Month = S<br>month(s) at S per Month = S<br>Aggregate Escrow Adjustment: S0.00                                                                                                    | Assigned to    |
| Impound Subtotal: <u>\$ 0.00</u><br>Mortgage Ins. Premium: <u>\$ 3,999.06</u>                                                                                                    | STEPHEN TRUITT |
| HUD-1 SETTLEMENT STATEMENT OR CLOSING DISCLOSURE:<br>The final HUD-1 Settlement Statement or Closing Disclosure (as applicable) must be completed at settlement and must<br>accurately reflect all receipts and disbursements indicated in these closing instructions and any amended closing instructions<br>subsequent hereto. If any changes to fees occur documents may need to be re-drawn and re-signed. Fax a certified copy of<br>the final HUD-1 Settlement Statement or Closing Disclosure (as applicable) to DSI TEST LENDER (SALES)<br>Attention: Quality Assurance<br>Send the original final HUD-1. Settlement Statement or Closing Disclosure (as applicable) to us at the following address within                                                                                                    | Required       |
| ADDITIONAL INFORMATION: BORROWER MUST SIGN AND DATE THESE CLOSING INSTRUCTIONS.<br>If for any reason this Ioan does not close within 48 hours of your receipt of funds, immediately return all documents to Lender<br>and wire all funds only to: DSI TEST LENDER (SALES)<br>1800 W. 213TH STREET, TORRANCE, CALIFORNIA 90501                                                                                                    |                |
| If you have any questions regarding any of these instructions, please contact DSI TEST LENDER (SALES)<br>a(800) 649-1362                                                                                                    |                |
| BORROWER ACKNOWLEDGMENT: 1/We have read and acknowledged receipt of these Closing Instructions.                                                                                                    |                |
| & Signature     Image: Comparison of the second second secon |                |
| ACKNOWLEDGED AND AGREED: Settlement Agent<br>ANDY AGENT Date                                                                                                    |                |
| Dél L                                                                                                    |                |
| PV45                                                                                                    |                |
|                                                                                                    |                |
|                                                                                                    |                |
| Colif you added this toythay make ours it                                                                                                    | 's filled      |
| So il you aqued this textbox, Make Sure it                                                                                                    |                |

out before any signatures are applied.

Sometimes, Settlement Agents will go in and sign ahead of time. You can usually still edit tags when that happens.

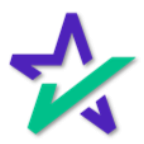

### Checking Tags (Notary)

Now let's start checking the *Notary* tags. Click this button to toggle through those tags.

| C 100% O                                                                                                    | < T Textbox |
|----------------------------------------------------------------------------------------------------|-------------|
| month(s) at S per Month = S<br>month(s) at S per Month = S<br>Aggregate Escrow Adjustment: S0.00                                                                                                    | Assigned to |
| Impound Subtotal:         S         0.00           Mortgage Ins. Premium:         S                                                                                                    |             |
| HUD-1 SETTLEMENT STATEMENT OR CLOSING DISCLOSURE:<br>The final HUD-1 Settlement Statement or Closing Disclosure (as applicable) must be completed at settlement and must<br>accurately reflect all receipts and disbursements indicated in these closing instructions and any amended closing instructions<br>subsequent hereto. If any changes to fees occur documents may need to be re-drawn and re-signed. Fax a certified copy of<br>the final HUD-1 Settlement Statement or Closing Disclosure (as applicable) to DSI TEST LEDNE (SALES)<br>Attention: Quality Assurance<br>Send the original final HUD-1 Settlement Statement or Closing Disclosure (as applicable) to us at the following address within<br>24 hours of settlement. 1800 W. 2137H STREET, TORPANCE, CALIFORNIA 90501 | © Required  |
| ADDITIONAL INFORMATION: BORROWER MUST SIGN AND DATE THESE CLOSING INSTRUCTIONS.<br>If for any reason this loan does not close within 48 hours of your receipt of funds, immediately return all documents to Lender<br>and wire all funds only to: DSI TEST LENDER (SALES)<br>1800 W. 213TH STREET, TORRANCE, CALIFORNIA 90501                                                                                                    |             |
| If you have any questions regarding any of these instructions, please contact DSI TEST LENDER (SALES)<br>a(800) 649-1362                                                                                                    |             |
| BORROWER ACKNOWLEDGMENT: 1/We have read and acknowledged receipt of these Closing Instructions.                                                                                                    |             |
| Image: Signature     Image: Signature       Borrower STEPHEN TRUITT     Date                                                                                                    |             |
| ACKNOWLEDGED AND AGREED:<br>Settlement Agent<br>ANDY AGENT<br>Date                                                                                                    |             |
| DØLL                                                                                                    |             |

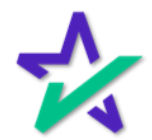

Checking Tags (Notary)

In some cases, tags will automatically be filled during the signing experience. When you're signing and you get to this page, the State will be most likely be populated but you may have to type in the County.

| ⊖ 100% €                                                   |          | Bart eTags           |
|------------------------------------------------------------|----------|----------------------|
|                                                            | 20       | Signature & Initials |
|                                                            |          | 🐛 Signature          |
| [Space Below This Line For Acknowledgment]                 | <u>ه</u> | 💥 Initials           |
| State of Otarization/Closin                                |          | T PostFill ^         |
| County of Notarization/Closing County                      | 4        | T Textbox            |
| This record was acknowledged before me on theday ofday of, |          | 🛚 📞 Phone Number     |
| by STEPHEN TRUTT                                           |          | 런 Date               |
|                                                            |          | Checkbox             |
| T Textbox                                                  |          | 🧭 Radio              |
| Signature                                                  |          | 🐣 Notary ^           |
| T Notary Seel                                              |          | 💹 Signature          |
| Title of office                                            |          | T Notary Name        |
| (Stamp) My commission expires: Commission                  |          | T Notary Title       |
|                                                            |          |                      |
| Déll                                                       |          |                      |

Sometimes, when you're jumping around checking tags, the top of the page might be cut off. Always scroll up a little bit to see if you're missing any tags.

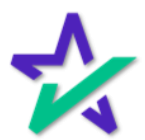

### Fill Out Before You Sign!

Fill out everything that you intend to complete on a document before you sign. Once you apply your signature and seal, you will no longer be able to edit a document.

| Q                                             | 100% 🕀                   |         |    | eTags                |   |
|-----------------------------------------------|--------------------------|---------|----|----------------------|---|
|                                               |                          | <br>29  | lu | Signature & Initials | ^ |
|                                               |                          | S       |    | 🐛 Signature          |   |
| [Space Below This                             | Line For Acknowledgment] | 47<br>오 |    | ×× Initials          |   |
| State of ONOTATIZATION/Closin                 |                          |         | т  | PostFill             | ^ |
| County of Notarization/Closing County         |                          |         |    | T Textbox            |   |
| This record was acknowledged before me on the | DD day of MM+YYYY        |         | •  | 🌜 Phone Number       |   |
| bySTEPHEN_TRUITT                              |                          |         |    | 📛 Date               |   |
|                                               |                          |         |    | Checkbox             |   |
| T Textbox                                     |                          |         |    | 🧭 Radio              |   |
|                                               | Signature                |         | 쓰  | Notary               | ^ |
| A Notary Seal                                 | T Notary Name            |         |    | Signature            |   |
|                                               | Title of office          |         |    | T Notary Name        |   |
| (Stamp)                                       | My commission expires:   |         |    | T Notary Title       |   |
|                                               |                          |         |    |                      |   |
|                                               | DØLL                     |         |    |                      |   |

If the system skips your seal and signature and goes to the next page, you may have to complete more post-fill on the document before returning to sign. Remember that documents can be more than one page!

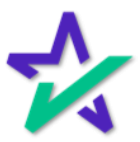

RON Regulatory Language

This textbox is for RON regulatory language. It will automatically populate with text saying that this notarization was created with audio and video technology.

| Q 100%                                                                                                    |              | د 🐣 Notary Seal               |
|----------------------------------------------------------------------------------------------------|--------------|-------------------------------|
| State of ONOTARIZATION/Closin State of ONOTARIZATION/Closing County County of ONOTARIZATION/Closing County This record was acknowledged before me on the DD day of by _STEPHEN TRUITT This record was acknowledged before me on the DD day of the day of the day of t | nowledgment] | Assigned to  Notary  Required |
|                                                                                                    | Déll         |                               |

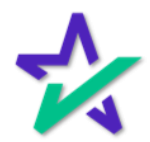

### Tags That We Recommend Not Deleting

We recommend that notaries do not remove any *date boxes* – note that this is different from the *text box* we removed earlier.

|                                                                                                    | Q 100% <b>Q</b>                                                                                                    | ⊟+ eTags                                                                                                    |
|----------------------------------------------------------------------------------------------------|----------------------------------------------------------------------------------------------------|----------------------------------------------------------------------------------------------------|
| State of <u>CALIFORNIA</u><br>County of LOS ANGELES<br>On <u>County of Notarization Date</u>                                            | b fore me. T Notary Name<br>Here Insert Name and Title of the Notarizing Officer                                                                                                    | <ul> <li>Signature &amp; Initials</li> <li>Signature</li> <li>Signature</li> <li>Signature</li> <li>Signature</li> <li>Mathematical Signature</li> </ul> |
| personally appeared <u>John Sindi Avo</u>                                                                                               |                                                                                                    | T PostFill ^                                                                                                    |
| who proved to me on the basis of satisfac<br>within instrument and acknowledged to me<br>and that by bic/ber(their eigenstruct() on the | Name(s) of Signer(s)<br>tory evidence to be the person(s) whose name(s) is/are subscribed to the<br>that he/she/they executed the same in his/her/their authorized capacity(ies),<br>instrument the negregat(), or the autity upon babel of which the person(s) | Phone Number                                                                                                    |
| acted, executed the instrument.<br>I certify under PENALTY OF PERJURY u<br>and correct.                                                 | and unent are personally, or use entry upon behavior of which are personally                                                                                                    | Date Checkbox                                                                                                    |
| WITNESS my hand and official seal.                                                                                                    |                                                                                                    | 🧭 Radio                                                                                                    |
| 요 Notary Seal                                                                                                    | Signature                                                                                                    | A Notary                                                                                                    |
| Notary-Seal                                                                                                    | Signature of From 7 Fuerty                                                                                                    | T Notary Name                                                                                                    |
|                                                                                                    |                                                                                                    | T Notary Title                                                                                                    |
|                                                                                                    |                                                                                                    |                                                                                                    |
|                                                                                                    | - Déll                                                                                                    |                                                                                                    |

Please don't go crazy with deleting and replacing the tags. The system has already done the job that we told it to do, and the lenders want you to stick to their tagging practices. Just make sure there's no mistakes.

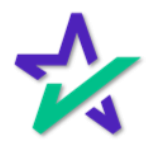

#### Patriot Act

If your document package includes the Patriot Act, you may scroll to the next page if the tags look good instead of hitting the blue button 57 times.

| State/Foreign ID Card         T Textbox         T Textbox                                                                                                    | ber Date of Birth Issue/Expiration Photo?<br>x T Textbox T Textbox |
|----------------------------------------------------------------------------------------------------|--------------------------------------------------------------------|
| Identifying Documents         Issuance         ID Numbe           \$tate/Foreign Driver's License         T Textbox         T Textbox           \$state/Foreign ID Card         T Textbox         T Textbox | x T Textbox T Textbox                                              |
| State/Foreign Driver's License T Textbox T Textbox                                                                                                    | x T Textbox T Textbox T Textbox                                    |
| State/Foreign ID Card T Textbox T Textbox                                                                                                    |                                                                    |
|                                                                                                    | x T Textbox T Textbox                                              |
| U.S./Foreign Passport T Textbox T Textbox                                                                                                    | x T Textbox T Textbox                                              |
| Military ID T Textbox T Textbox                                                                                                    | x T Textbox T Textbox                                              |
| Resident Alien Card T Textbox T Textbox                                                                                                    | x T Textbox T Textbox                                              |
| Social Security Card T Textbox T Textbox                                                                                                    | x T Textbox T Textbox                                              |
| Birth Certificate                                                                                                    | x T Textbox T Textbox                                              |
| Other: T Textbox T Textbox T Textbox                                                                                                    | x T Textbox T Textbox                                              |
| Other: T Textbox T Textbox T Textbox                                                                                                    | x T Textbox T Textbox                                              |

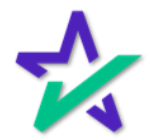

Save & Done

| When you're satisfied with the<br>then Done. You must wait<br>change and then clic                                                                                                    | e tags, click Save,<br>for the text to<br>k Done!                                                                                                    |
|----------------------------------------------------------------------------------------------------|----------------------------------------------------------------------------------------------------|
|                                                                                                    | Save                                                                                                    |
| - )<br>- )<br>efore me, T Notary Name<br>Here Insert Name and Title of the Notarizing Officer<br>andy Smith                                                                                                    | <ul> <li>Provide the second second secon</li></ul> |
| ,<br>Name(s) of Signer(s)<br>rry evidence to be the person(s) whose name(s) is/are subscribed to the<br>at he/she/they executed the same in his/her/their authorized capacity(ies),<br>nstrument the person(s), or the entity upon behalf of which the person(s)<br>der the laws of the State of California that the foregoing paragraph is true | <ul> <li>Textbox</li> <li>Phone Number</li> <li>Date</li> <li>Checkbox</li> <li>Radio</li> </ul>                                                                                                    |

You will be then be brought back to your Notary Portal.

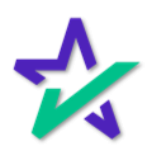